Your initial indication that you have a student requesting a Reduced Course Load will be an email like this. Click on the link provided and you will be routed to iStart (you will need to CAS Authenticate).

If your email does not contain a link or contains a broken link, feel free to contact <u>iadvisor@iupui.edu</u>. We can send you a new email with a fresh eForm link. Likewise, if you are not the student's academic advisor, let us know. We can switch advisor's on the student's behalf (within the eForm).

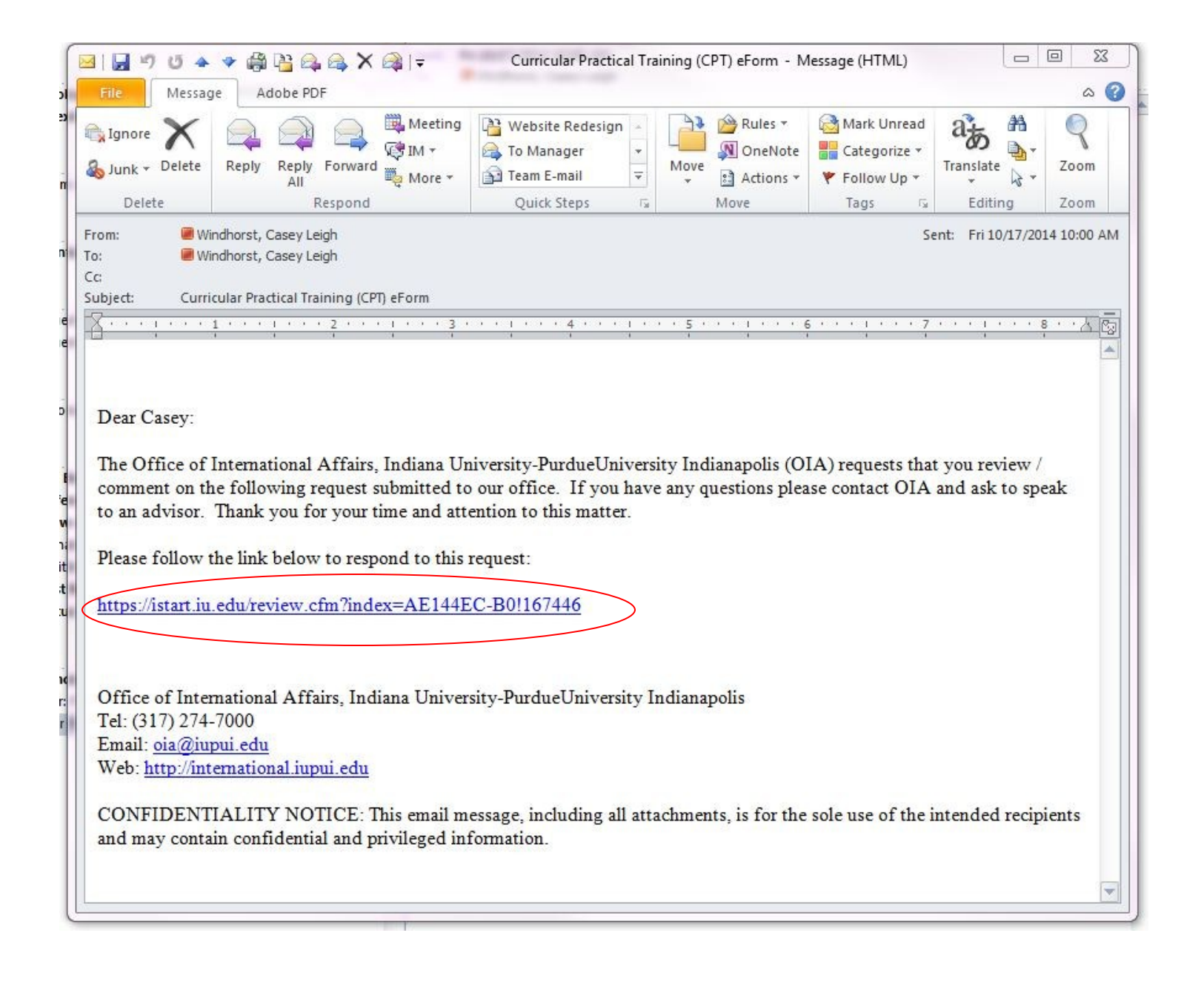

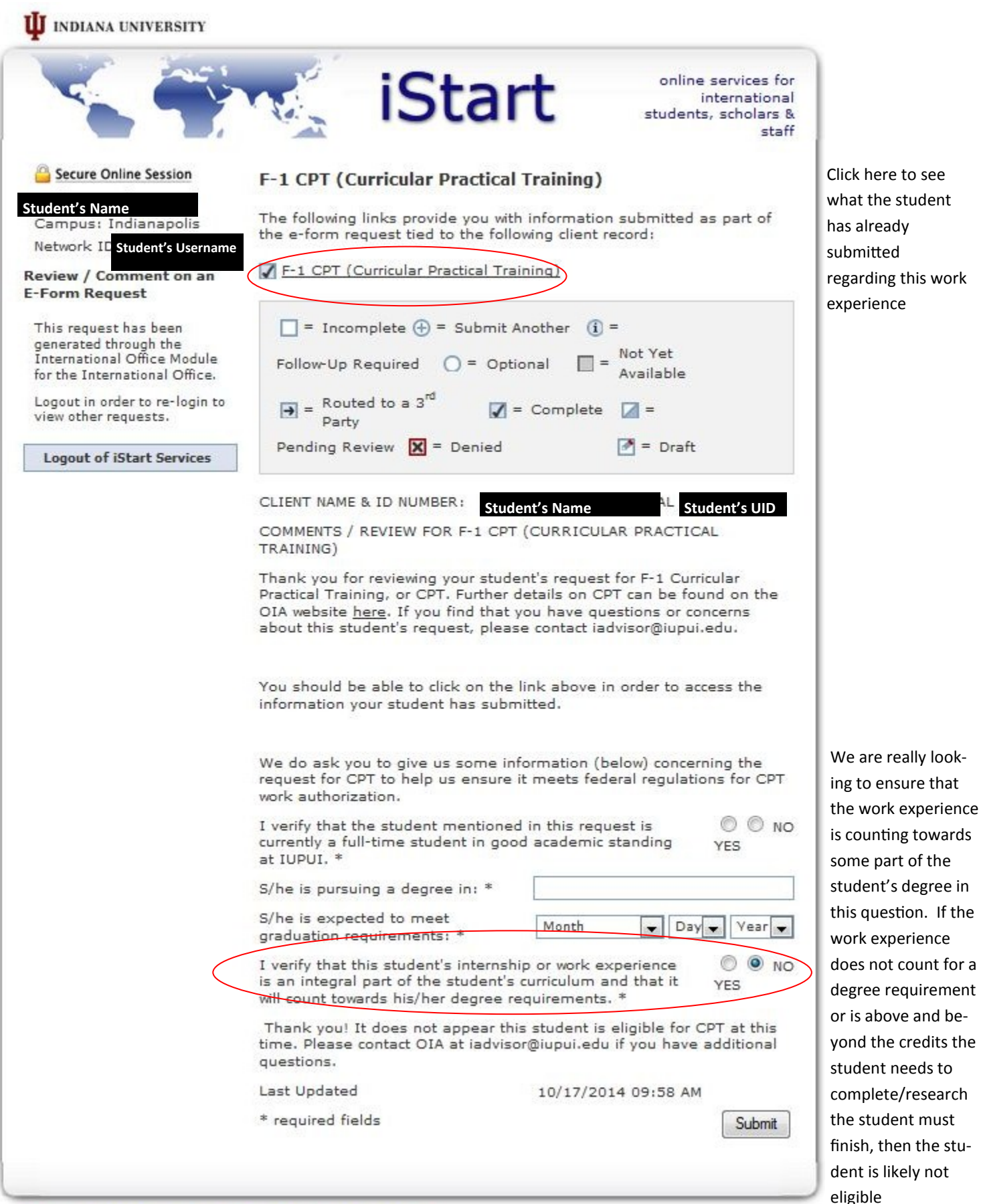

Office of International Services | Policy on Access to Institutional Data Copyright © 2007 The Trustees of Indiana University | Copyright Complaints

| I verify that this student's i<br>is an integral part of the st<br>will count towards his/her d                                                                                        | verify that this student's internship or work experience<br>an integral part of the student's curriculum and that it<br>ill count towards his/her degree requirements, *             |                                                                  |  |
|----------------------------------------------------------------------------------------------------|----------------------------------------------------------------------------------------------------|------------------------------------------------------------------|--|
| Thank you! Please indicate<br>student will be gaining cred                                                                                                    | which of the options below des<br>it for this internship. Select only                                                                                                    | cribe how the<br>v one option.                                   |  |
| Please note, CPT work auth<br>registration. Options include<br>study course, or thesis/diss<br>independent study or thesis/o<br>requested memo. If you ha<br>email iadvisor@iupui.edu. | norization does require some ty<br>e: an internship course, an inde<br>sertation credits. In order to be<br><i>dissertation</i> option, we MUST hav<br>ave problems uploading the me | pe of course<br>ependent<br>used with an<br>re the<br>mo, please |  |
| The employment will fulfill<br>internship that will apply to                                                                                                    | an optional or required<br>wards the academic program.                                                                                                    | O NO                                                             |  |
| The employment will fulfill<br>course or an independent s<br>program.                                                                                                    | he employment will fulfill the requirements for a regular ourse or an independent study in the academic program.                                                                     |                                                                  |  |
| The employment will contril<br>substantially to the student<br>project research.                                                                                                    | The employment will contribute materially and<br>substantially to the student's thesis/dissertation/final<br>project research.                                                       |                                                                  |  |
| Last Updated                                                                                                    | 10/17/2014 09:58 AM                                                                                                    | 4                                                                |  |
|                                                                                                    |                                                                                                    |                                                                  |  |

If the work authorization DOES count toward the student's degree requirements, a second menu should appear.

This section is where you are recording <u>how</u> the work experience will meet a degree requirement. This a very important step as we have to document this information in the student's immigration record. Each option will be described on page 4.

The employment will fulfill an optional or required internship that will apply towards the academic program.

The course the student will earn credit for is: \*

In cases where the work is counting as an optional/ required internship, we only need to know what course (IE: BUPA A529) the student should be registered for.

These internship credits CAN be used as general electives. But, CANNOT be *excess* electives above and beyond the degree requirements.

For example, the degree is made up by 120 credit hours. If approved, this internship will be the 121st credit hour. This work experience is not eligible for CPT unless the student is required to complete an internship to meet a graduation requirement.

The employment will fulfill the requirements for a regular (O) course or an independent study in the academic (YES) program.

The student will earn credit for the following course: \*

Please upload a PDF memo from the **course instructor** indicating how the employment will fulfill the course requirement for the course above. Examples include but are limited to papers or projects. Please be <u>specific</u> and <u>detailed</u> in your explanations. \* 6.270022

O NO

Browse... No file selected.

This option should be selected if the student will be completing an independent study that requires the work OR the work is required for a course requirement.

Similar to the above option, the credits earned by the independent study/regular course can be used as general electives to reach the minimum credit hour requirement. Please let us know what course the student should register for.

In addition, we must document how the employment is required by the course. This can be a project, paper, or some other requirement. The memo should be written by the course instructor and be as specific as possible. An example of a memo that accomplishes this is on the main CPT page.

The employment will contribute materially and substantially to the student's thesis/dissertation/final project research.

Please upload a PDF memo addressing these questions:\*What are the duties of the employment?\*What are the details of the thesis/dissertation/project research?\*How do the duties of the employment contribute **materially** and **substantially** to the research?\*Why is the employment necessary for the research?Please be <u>specific</u> and <u>detailed</u> in your memo. \* NO YES

No file selected.

This option should be selected if the student will be using the work experience to contribute to their thesis/dissertation/final project research. If the research has already submitted, the student is ineligible for CPT under this category.

If the student has exhausted all research credits for the degree, we can consider enrollment in a placeholder course (such as GRAD G599 or similar course). CAND 99100 will not work for such a purpose.

In addition, we must document how the work experience is necessary to complete research. Merely being *helpful* is not enough. The research advisor should write a memo that thoroughly explains how the work is *necessary* to complete the research in a timely fashion. Please be as specific as possible. An example of a memo that accomplishes this is on the main CPT page.

| F-1 CPT (CURRICULAR PRACTICAL TRAINING)                                                                                                    |                             |  |  |  |  |
|----------------------------------------------------------------------------------------------------|-----------------------------|--|--|--|--|
| Employer Name                                                                                                    | XYZ                         |  |  |  |  |
| Employer address (note, this should be the<br>site where you will actually be working, not just<br>the HR office).                                                                                                    | ABC                         |  |  |  |  |
| Please upload a copy of your job offer letter.                                                                                                    | File Uploaded               |  |  |  |  |
| Please upload a copy of your schedule<br>indicating course enrollment in: an internship<br>course, an independent study course, or<br>thesis/dissertation hours for which your<br>employment authorization is needed. Please<br>note, enrollment will need to correspond to the<br>semester for which you are requesting work<br>authorization. (If you are requesting work<br>authorization from May - August, you will need<br>to have summer enrollment; If you are<br>requesting work authorization from September<br>- December, you will need to have fall<br>enrollment; If you are requesting work<br>authorization from January - April, you will<br>need spring enrollment; If you are requesting<br>work authorization from August - April, you will<br>need both fall and spring enrollment. You will<br>have two CPT requests, one for each<br>semester.) | File Uploaded               |  |  |  |  |
| Please upload a copy of your most recent I-94<br>card (this may be either a paper stapled in<br>your passport or a screenshot of your latest<br>electronic I-94).                                                                                                    | File Uploaded               |  |  |  |  |
| Please upload a copy of your most recent visa stamp.                                                                                                    | File Uploaded               |  |  |  |  |
| Please upload a copy of your most recent<br>passport ID page.                                                                                                    | File Uploaded               |  |  |  |  |
| Please indicate the number of hours per week you plan to work.                                                                                                    | 80                          |  |  |  |  |
| Please list the date you are requesting your<br>work authorization begin. Note, you do <u>NOT</u><br>have work authorization until your request is<br>approved and you have an I-20 indicating work<br>permission.                                                                                                    | 01/02/2032                  |  |  |  |  |
| Please list the requested end date of your<br>employment:                                                                                                    | 03/16/2017                  |  |  |  |  |
| Academic/Thesis advisor's name:<br>Academic/Thesis advisor's email address<br>( <u>MUST</u> be an @iupui.edu email address.<br>Please do not use an email address<br>@cs.iupui.edu)                                                                                                    | Casey<br>cwindhor@iupui.edu |  |  |  |  |
| Re-type Academic/Thesis advisor's email<br>address ( <u>MUST</u> be an @iupui.edu email<br>address. Please do not use an email address<br>@cs.iupui.edu)                                                                                                    | cwindhor@iupui.edu          |  |  |  |  |
| Attached File(s):                                                                                                    |                             |  |  |  |  |
| CPT Enrollment Verification (client e-form)                                                                                                    | Updated on 10/16/2014       |  |  |  |  |
| Visa Stamp (client e-form)                                                                                                    | Updated on 10/16/2014       |  |  |  |  |
| CPT Offer Letter (client e-form)                                                                                                    | Updated on 10/16/2014       |  |  |  |  |
|                                                                                                    | Updated on 10/16/2014       |  |  |  |  |

By clicking on the link highlighted on page 2, you should be able to see what the student submitted regarding the employment experience. All the documents, including the offer letter can also be viewed (at the bottom).

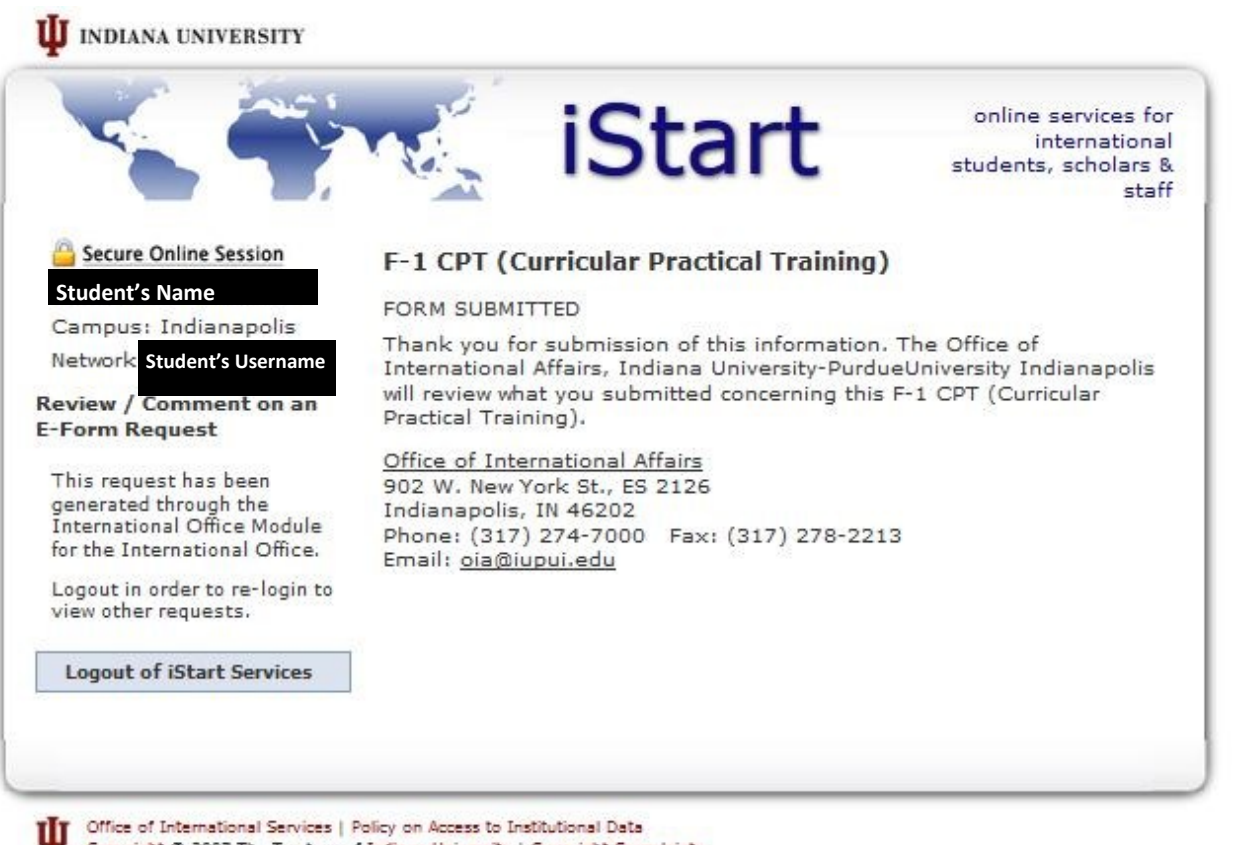

Copyright @ 2007 The Trustees of Indiana University | Copyright Complaints

Once you have submitted the eForm request, you should see the screen above. In addition, you should get an email such as the one below. Once the CPT has been reviewed by an OIA advisor, you will get a confirmation email like the one on page 6.

| 🏼 🗒 🖻 🖉 🔺                                                                   | 🔹 🛱 💾 😂 😂 🗙 (                                                                        | ३  ╤ Thank                       | you for your submission!                                             | - Messag              | e (HTML)                                    | (fion =                                              |                               | 0 23        |
|-----------------------------------------------------------------------------|--------------------------------------------------------------------------------------|----------------------------------|----------------------------------------------------------------------|-----------------------|---------------------------------------------|------------------------------------------------------|-------------------------------|-------------|
| File Messag                                                                 | e Adobe PDF<br>Reply Reply Forward<br>All<br>Respond                                 | iii Meeting<br>IM ▼<br>ii More ▼ | Website Redesign A<br>To Manager V<br>Team E-mail V<br>Quick Steps T | Move                  | Rules *                                     | Mark Unread<br>Categorize *<br>Follow Up *<br>Tags 5 | a<br>translate<br>Editing     | Coom        |
| From: Int<br>To: Int<br>Cc:<br>Subject: Thank                               | ernational Advisor<br>ndhorst, Casey Leigh<br>« you for your submission!             |                                  |                                                                      |                       |                                             | Si                                                   | ent: Fri 10/17/20:            | 14 10:46 AM |
| Thank you for<br>reviewing the i<br>please contact<br>Best,<br>OIA Advising | submitting feedback<br>nformation as quickly<br><u>iadvisor@iupui.edu</u> .<br>Staff | on the curr                      | icular practical training<br>and notify the studer                   | g reques<br>nt of the | t for <mark>Studer</mark><br>e decision. If | <b>it's Name</b> l.<br>you have additi               | OIA will be<br>onal questions |             |
| OTA Advising                                                                | 51411                                                                                |                                  |                                                                      |                       |                                             |                                                      |                               | Y           |

| 3                                                                                                    | 🔹 🛱 🛱 😂 😂 🗙 😂 🖛            | CPT Approval - Mess                                   | age (HTML)          | )                             |                                                                            |                  | • X  |  |
|----------------------------------------------------------------------------------------------------|----------------------------|-------------------------------------------------------|---------------------|-------------------------------|----------------------------------------------------------------------------|------------------|------|--|
| File Messag                                                                                                    | e Adobe PDF                |                                                       |                     |                               |                                                                            |                  | ۵ () |  |
| ignore X<br>&Junk ≠ Delete                                                                                                    | Reply Reply Forward More * | 9 🔮 Website Redesign<br>🚓 To Manager<br>🛐 Team E-mail | →<br>→<br>→<br>Move | Pules ▼<br>OneNote  Actions ▼ | <ul> <li>Mark Unread</li> <li>Categorize ▼</li> <li>Follow Up ▼</li> </ul> | a ∰<br>Translate | Zoom |  |
| Delete                                                                                                    | Respond                    | Quick Steps                                           | 5                   | Move                          | Tags 🕞                                                                     | Editing          | Zoom |  |
| Delete       Respond       Quick Steps       Move       Tags       Editing       Zoom         From:       OFFICE OF INTERNATIONAL AFFAIRS       Sent:       Fri 10/17/2014 10:50 AM         To: <ul> <li>Windhorst, Casey Leigh</li> <li>Student's Name</li> <li>Cc:</li> <li>Subject:</li> <li>CPT Approval</li> <li>Dear</li> <li>Student's Name</li> <li>Your request for CPT has been approved. You may pick up your new I-20 from the OIA Front desk. You will notice the work authorization on page three. Please be sure to sign it once you pick it up.</li> </ul> Image: Tags is a constrained of the tags in the tags in the tags is a constrained of tags in the tags in the tags in tags in tags |                            |                                                       |                     |                               |                                                                            |                  |      |  |
| Best,                                                                                                    |                            |                                                       |                     |                               |                                                                            |                  |      |  |
| Casey                                                                                                    |                            |                                                       |                     |                               |                                                                            |                  |      |  |
|                                                                                                    |                            | 5                                                     |                     |                               |                                                                            |                  | •    |  |